## Creating a New Incident on the APX SmartCapture App

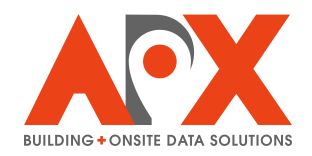

**1** To select a new location for an inspection, you can either:

- 1. Tap and hold on a location on the map
- 2. Select New+ (fill out the address information, then select Next)

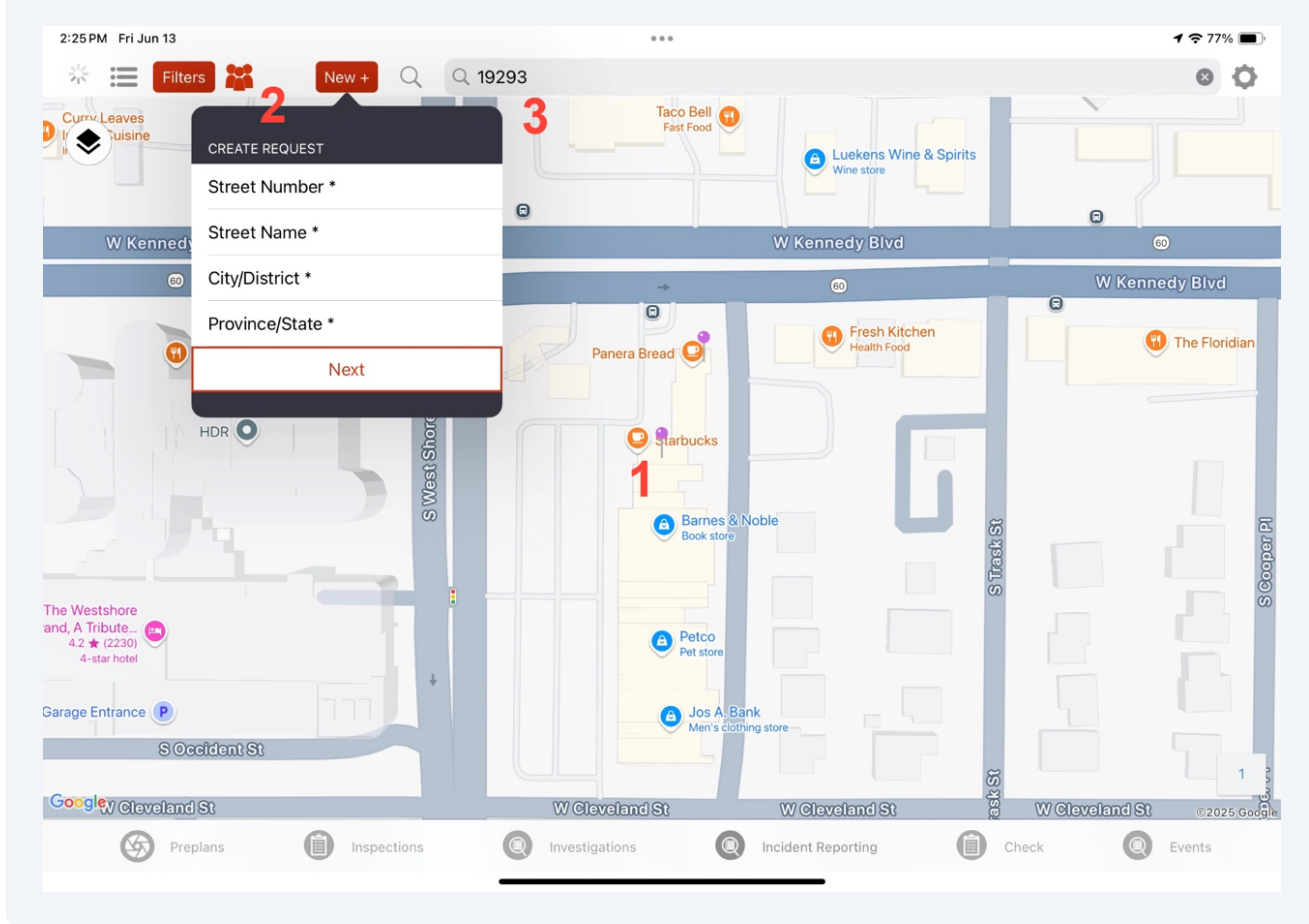

3. Use the Search bar

## 2 Fill out the incident information, including Incident Type, Incident Number, Incident Date, and Address.

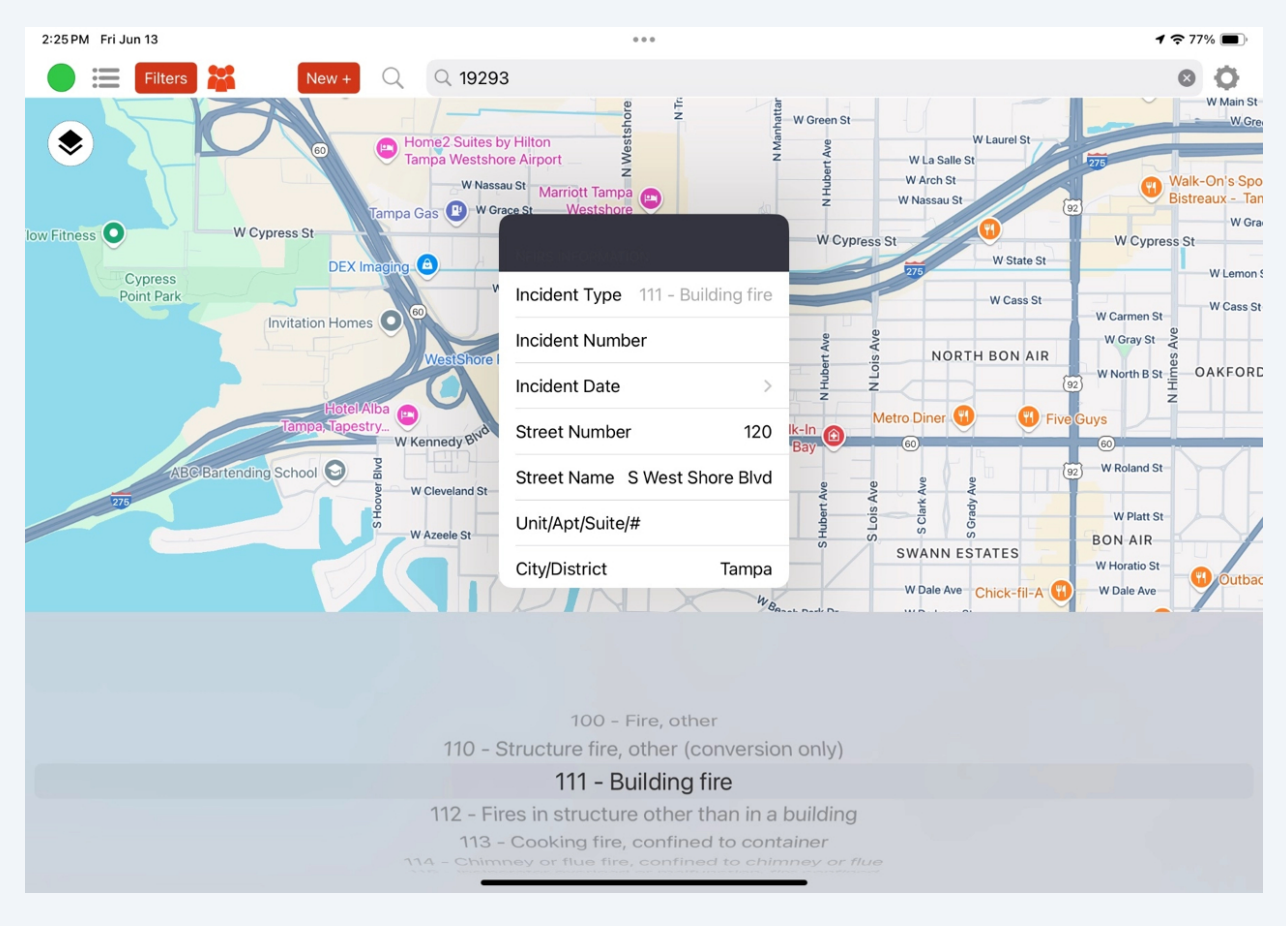

## Tap **Submit** to generate the new incident.

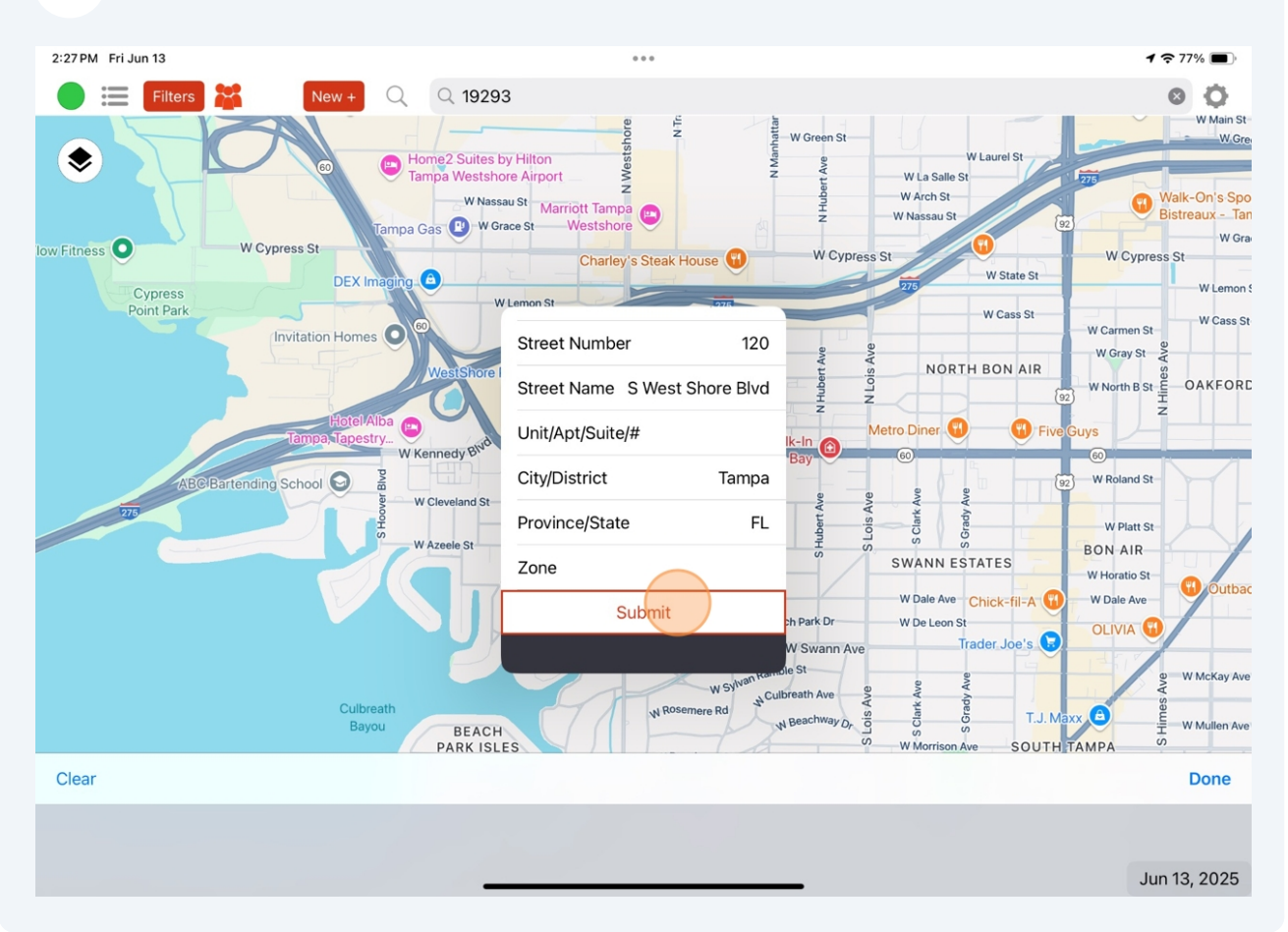